# How to Register for a Course at PCC CLIMB Center

Applies to all courses taught at:

- Institute for Health Professionals
- Professional Development & Training
- Small Business Development Center

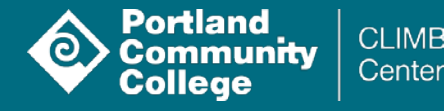

# **3 Ways to Register**

- 1. MyPCC: Visit <u>pcc.edu/nc</u>.
  - If this is your first time registering click on "Create Your Account." For step-by-step instructions on how to register as a new student, <u>please go to page 3</u>.
  - If you are a returning student click on "Register in MyPCC." For step-by-step instructions on how to register as returning student, <u>please go to page 17</u>.
- 2. Phone: Call 971-722-6266, Choose Option 2 from the menu, and have your CRN code ready.
- **3. In Person:** Walk into any PCC Registration office. Offices are located at the Cascade, Rock Creek, and Southeast Campuses. Registration office hours can be found at <u>pcc.edu/registration</u>.

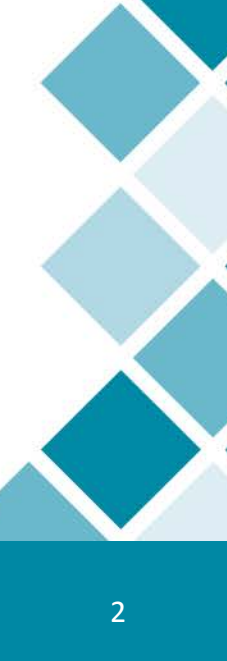

# Registering as a New Student Step-by-Step Guide

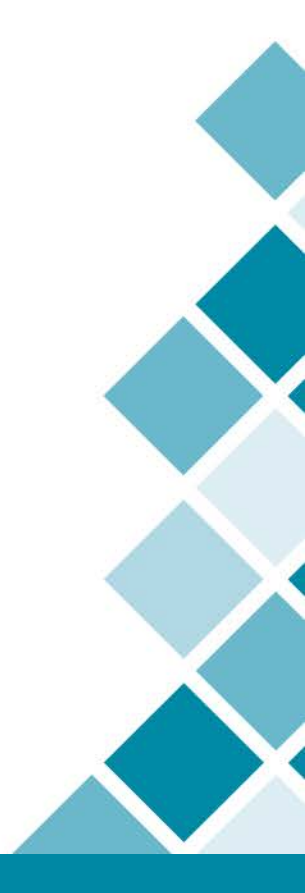

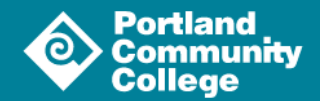

#### Q search ⊠ contacts 🛗 calendars 💛 give mypcc

Get Started Academic Programs Class Schedule About PCC Resources

#### Non-credit registration

PCC / Enroll / Registration /

#### Create your account

Before you can register for a class, you must create an account. This is called "non-credit admissions".

If you have taken a class in the last four years, you may already have an account and can proceed to registering in MyPCC.

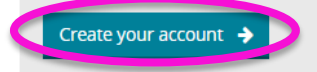

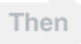

#### Register in MyPCC

In MyPCC you can register for classes and make payments.

When logging in, you'll need the user name and password provided when you created your account. If you need help, follow the links on the login page.

Register in MyPCC

1) Go to pcc.edu/nc and click on "Create Your Account".

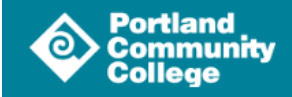

#### HELP EXIT

#### Select an Application Type

*i* Select the Application Type you want to complete:

Credit if you wish to earn a degree/certificate or just take credit courses without earning a degree. Non Credit-CEU/CED if you wish to take Community Education (CED) or Continuing Education (CEU) courses PCC High School Dual Credit: if you are currently a high school student and wish to earn PCC credit for coursework taken at your high school through the PCC High School Dual Credit Program. You must be enrolled in a participating high school and not yet earned a high school diploma/GED.

| Application Type: | Credit •                    |
|-------------------|-----------------------------|
|                   | Credit                      |
|                   | Non Credit-CEU/CED          |
| Continue          | PCC High School Dual Credit |

Return to Homepage

Release: 8.7.1

© 2016 Ellucian Company L.P. and its affiliates.

## 2) Choose Non Credit – CEU/CED

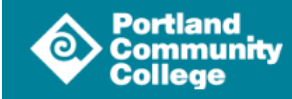

#### HELP EXIT

#### Apply for Admissions

*i* Select an Admission Term and enter your name.
 Non-Credit applicants should select the earliest term available.
 When entering your information, please enter proper upper and lower case letters.

#### \* - indicates a required field.

| Admission Term:*     Select       First Name:*    | Application Type:   | Non Credit-CEU/CED |  |
|---------------------------------------------------|---------------------|--------------------|--|
| First Name:*       Middle Name:       Last Name:* | Admission Term:*    | Select T           |  |
| Middle Name:<br>Last Name: <b>*</b>               | First Name:*        |                    |  |
| Last Name:*                                       | Middle Name:        |                    |  |
|                                                   | Last Name: <b>*</b> |                    |  |

Fill Out Application

Return to Application Menu

## 3) Complete the form and click Fill Out Application.

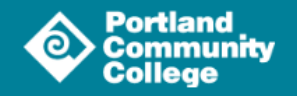

#### Application Checklist

| i  | Once you begin this application, please DO NOT click your browser back button.                                                                                                    |
|----|----------------------------------------------------------------------------------------------------|
|    | Begin by selecting the Name link below. You will be guided through each section and then returned to this screen.                                                                                                    |
|    | When each section is complete, a will appear next to that section.<br>When all sections have been completed, select the "Submit Application" button to submit your application. Your application will not be processed unless you click the Submit Application button located below. |
|    | Name Current Student Type                                                                                                    |
|    | First Address and Phone Planned Course of Study                                                                                                    |
|    | Personal Information                                                                                                    |
| \$ | Submit Application                                                                                                    |
|    |                                                                                                    |

Release: 8.7.1

© 2016 Ellucian Company L.P. and its affiliates.

## 4) Click on each checklist item to complete the information.

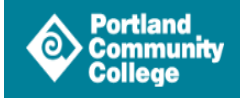

Name (Checklist item 1 of 5)

*i* Enter your name information.

\* - indicates a required field.

| Last Name: <b>*</b>                |            |  |
|------------------------------------|------------|--|
| First Name:*                       |            |  |
| Preferred First Name:              |            |  |
| Middle Name:                       |            |  |
| Previous Last Name (if any):       |            |  |
| Other Names Used (Last, First, MI) |            |  |
| Have you ever attended PCC?:*      | ⊙ Yes ⊙ No |  |
|                                    |            |  |

Continue

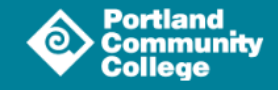

#### First Address and Phone (Checklist item 2 of 5)

i Enter your Address information. You must enter a city and either a state or province and zip code or a country code.

| <ul> <li>indicates a required field.</li> </ul>     |      |  |
|-----------------------------------------------------|------|--|
| Mailing Address                                     |      |  |
| Street Line 1:*                                     |      |  |
| Street Line 2:                                      |      |  |
| City:*                                              |      |  |
| State:*                                             | None |  |
| Zip Code: <b>*</b>                                  |      |  |
| Primary Phone Number (area) - (phone) (extension):* |      |  |
| Secondary Phone Number (xxx-xxxxxxx):               |      |  |

#### Continue

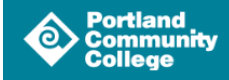

Personal Information (Checklist item 3 of 5)

- i Enter your Personal Information. When you enter your email address you will need to verify it by entering it again. Federal Law requires that PCC release your name to military recruiters unless you request we do not. For detailed information regarding PCC's request for your Social Security Number, please click <u>here.</u>
- \* indicates a required field.

| Citizen Type:                                                         | None                                                  |         |
|-----------------------------------------------------------------------|-------------------------------------------------------|---------|
| Email address-Used to reach you during the admission process          | :*                                                    |         |
| Verify e-mail address:*                                               |                                                       |         |
| SSN (Required for Financial Aid & tax credits) (XXXXXXXX):            |                                                       |         |
| Gender:*                                                              | O Male   Female                                       |         |
| Birth Date:*                                                          | Month None   Day None   Year (YYYY)                   |         |
| <i>i</i> What is your ethnicity?                                      |                                                       |         |
| Hispanic or Latino                                                    |                                                       |         |
| Not Hispanic or Latino                                                |                                                       |         |
|                                                                       |                                                       |         |
| <i>i</i> Select one or more races to indicate what you consider yours | elf to be.                                            |         |
| American Indian or Alaska Native Asian Black or Afric                 | an American Native Hawaiian or Other Pacific Islander | r White |
| American Indian/Alaska Native Asian Black or Afi                      | ican American 🔲 Native Hawaiian/Pacific Island        | White   |

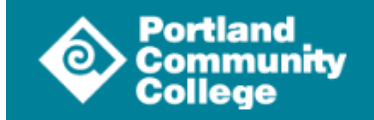

SITE MAP HELP EXIT

Current Student Type (Checklist item 4 of 5)

\* - indicates a required field.

\*

What is your current student type? (Enter 1, 2, or 3)

First time enrolling at any college.
 Returning to PCC from an absence.
 New to PCC with prior college classes.

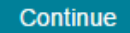

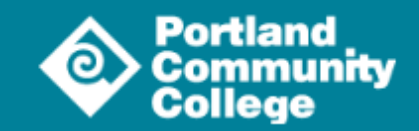

SITE MAP HELP EXIT

Planned Course of Study (Checklist item 5 of 5)

- *i* Select your Choice of Study.
- \* indicates a required field.

| What courses are you mainly interested in taking?:* | None 🔻                                                                      |
|-----------------------------------------------------|-----------------------------------------------------------------------------|
|                                                     | None                                                                        |
|                                                     | Community Education (CED)/Personal Interest-Not Financial Aid Eligible      |
|                                                     | Continuing Education (CEU)/Professional Interest-Not Financial Aid Eligible |

#### Continue

## 9) Choose Continuing Education and click continue.

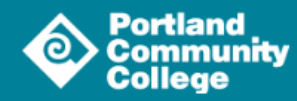

#### Application Checklist

*i* Once you begin this application, please DO NOT click your browser back button. Begin by selecting the Name link below. You will be guided through each section and then returned to this screen.

When each section is complete, a will appear next to that section. When all sections have been completed, select the "Submit Application" button to submit your application. Your application will not be processed unless you click the Submit Application button located below.

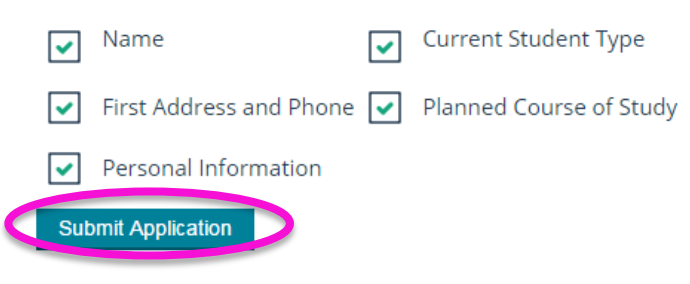

## 10) Click Submit Application.

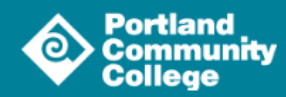

SITE MAP HELP EXIT

#### Admissions Agreement

You must agree to the terms below, or you will be directed back to the Application Menu page and your application will not be submitted. If you have questions, contact the Admissions & Registration office at 971-722-8888 (and choose option 2).

By Submitting this application you certify that all statements on this application are complete and true. You also agree to all PCC policies and procedures, including <u>financial liability</u>. PCC does not process incomplete or inaccurate applications.

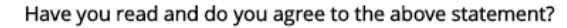

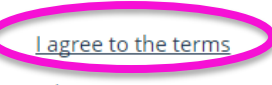

I do not agree

## 11) Read the terms and click "I agree to the terms."

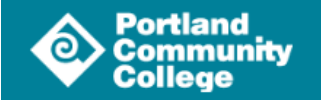

SITE MAP HELP EXIT

#### Application Submitted!

Congratulations! You have submitted your application for admission to Portland Community College. We look forward to helping you continue your education and believe that you have made an excellent college choice.

Please allow 2 business days for us to process your application. You will receive an email message at <u>the email address you used</u> with instructions on how to access important information at the college through MyPCC, our student portal. MyPCC will be your gateway to registration, important academic resources and paying your bill. Watch for this important message.

You may close your browser session or select EXIT at the top of this page. Thank you.

A00958274/1

# 12) Check your email to get into MyPCC. Then register for your classes using the steps explained starting on page 17. 15

For additional help, please call:

- Institute for Health Professionals: 971-722-6633
- Professional Development & Training: 971-722-6686
- Small Business Development Center: 971-722-5080

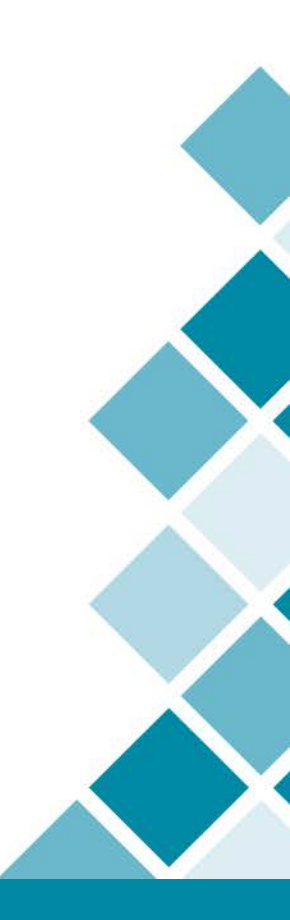

# Registering as a Returning Student Step-by-Step Guide

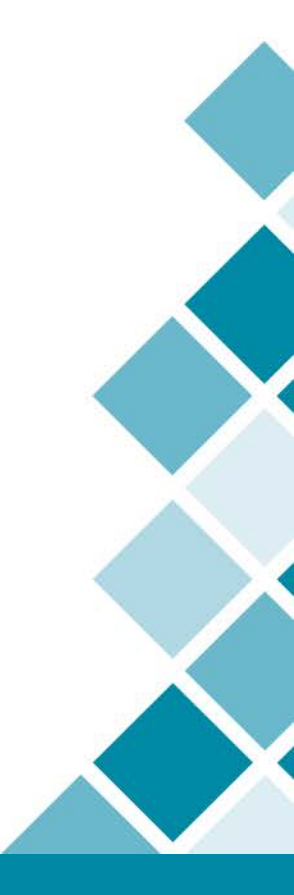

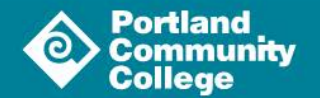

Q search 🔄 contacts 🋗 calendars 🔍 giv mypcc

Get Started Academic Programs Class Schedule About PCC Resources

# A Stellar Scholar

Student Laurie Garza is reaching for the stars, and Mars, in her quest to become an astrophysicist

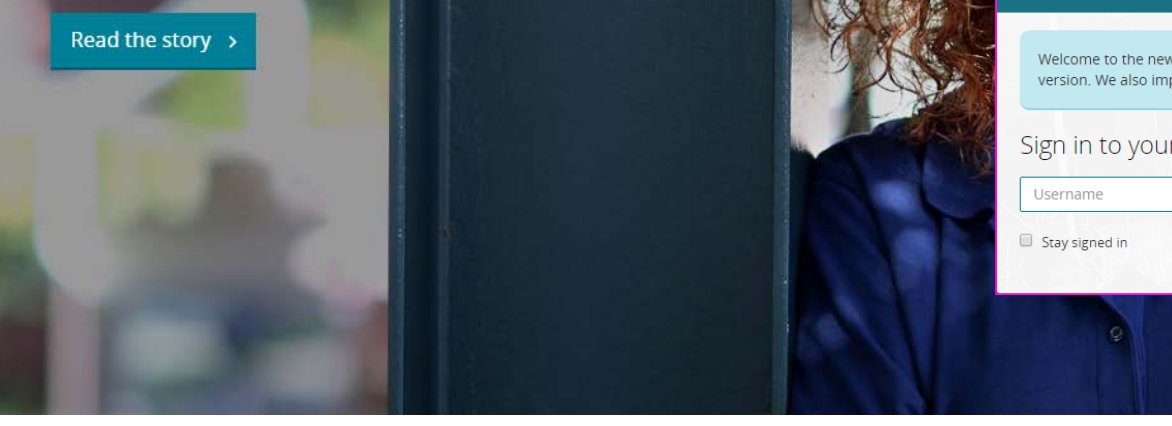

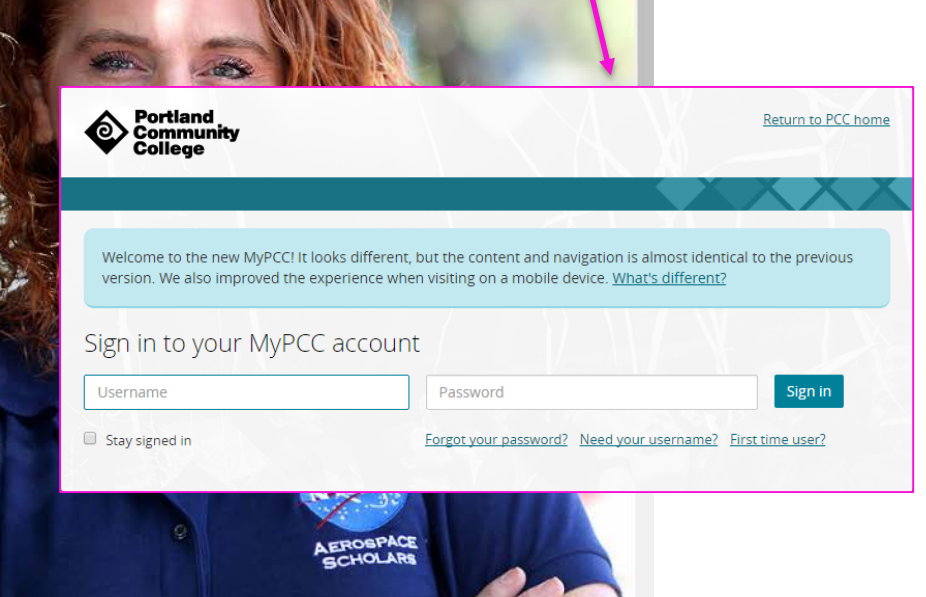

## 1) Log in to MyPCC at pcc.edu.

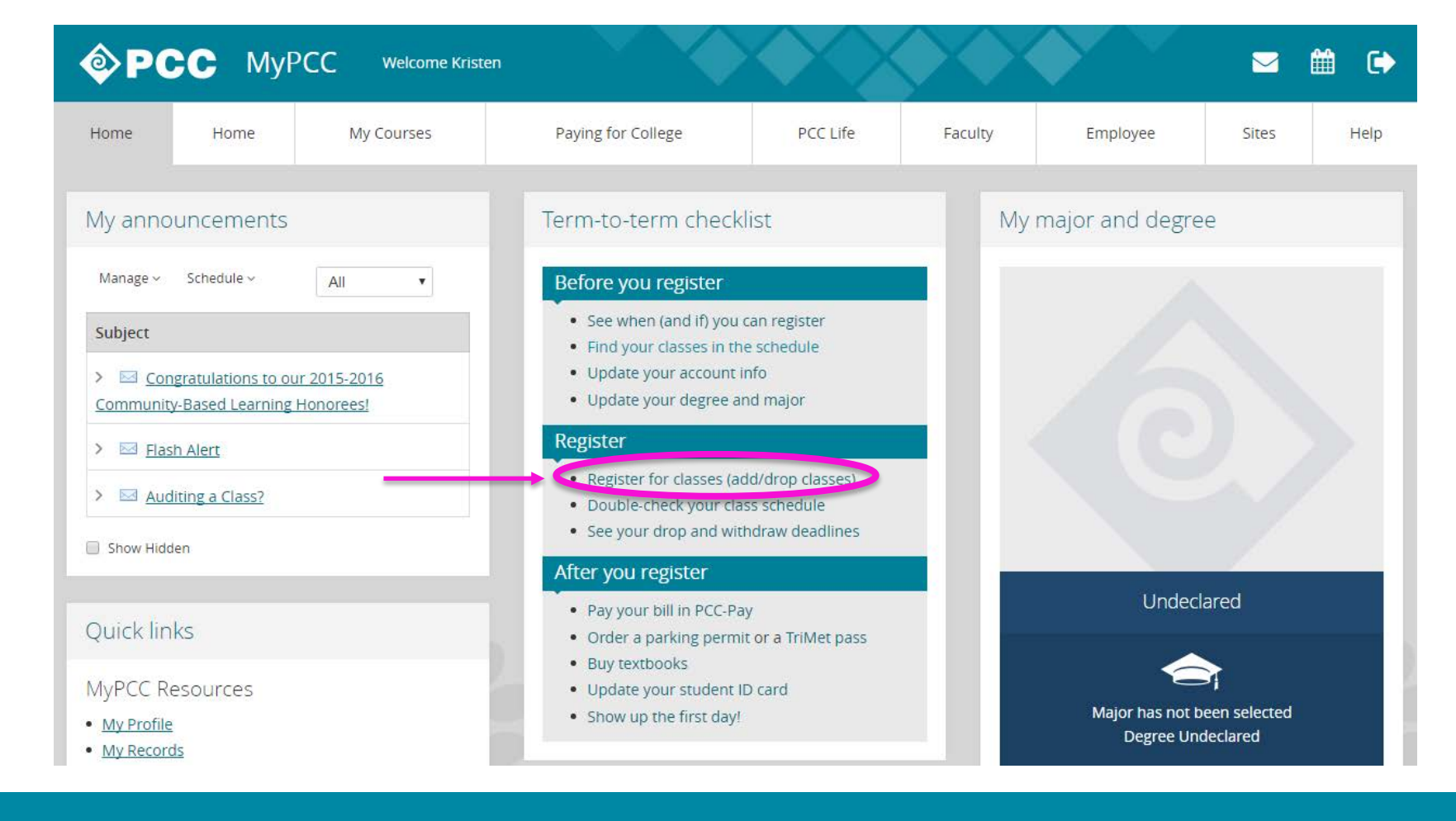

## 2) Click on Register for classes (add/drop classes).

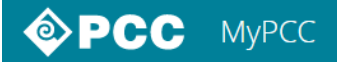

Personal Information Student Faculty and Advisors Employee Services Finance

RETURN TO MENU SITE MAP HELP

#### Registration

Learn about <u>registering for classes</u>. **Add or Drop Classes and Look Up Classes are ONLY available:** 7am-11pm Mon-Thur, Sat 7am-6pm Friday 1pm-11pm Sunday

Add or Drop Classes

Look Up Classes

Change Grade Options

Week at a Glance

Student Detail Schedule

**Registration Status** 

Update Student Term Data Use this link to verify/update your degree or certificate.

Drop Dates for Classes

Select Term

#### 3) Click on Add or Drop Classes.

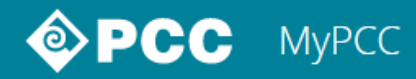

| Personal Information Stud | Faculty and Advisors | Employee Services | Finance |
|---------------------------|----------------------|-------------------|---------|
|---------------------------|----------------------|-------------------|---------|

RETURN TO MENU | SITE MAP | HELP |

#### Registration Term

| Select a Term: Summer 2016                       |                                             |
|--------------------------------------------------|---------------------------------------------|
| Submit                                           | Terms     Summer: June – September          |
|                                                  | Fall: September – December                  |
| Release: 8.7.1                                   | <ul> <li>Winter: January – March</li> </ul> |
| © 2016 Ellucian Company L.P. and its affiliates. | <ul> <li>Spring: March - June</li> </ul>    |

## 4) Select the term the course is in.

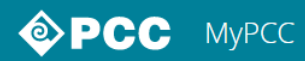

Personal Information Student Faculty and Advisors Employee Services Finance

RETURN TO MENU SITE MAP HELP

#### Add or Drop Classes

#### Important!

- The "Submit Changes" button below is used to register, drop/withdraw from a class, or change your grading option.
- When you register, you consent to all policies and procedures, including <u>Financial Responsibility and other disclosures/policies</u>.
- · For payment requirements got to pcc.edu/pay
- · Payment for non-credit classes is due at the time of registration. Use the "View/Pay Charges" button below.
- · Visit the Bookstore to find the required and recommended textbooks for these courses.
- Before registering for your first online class at PCC, you must complete the <u>Start Guide for Online Learners</u>.
- Problems registering, dropping/withdrawing or changing your grade option? Email enroll@pcc.edu to ensure the date and time your attempted action is documented.

View your class Detail Schedule

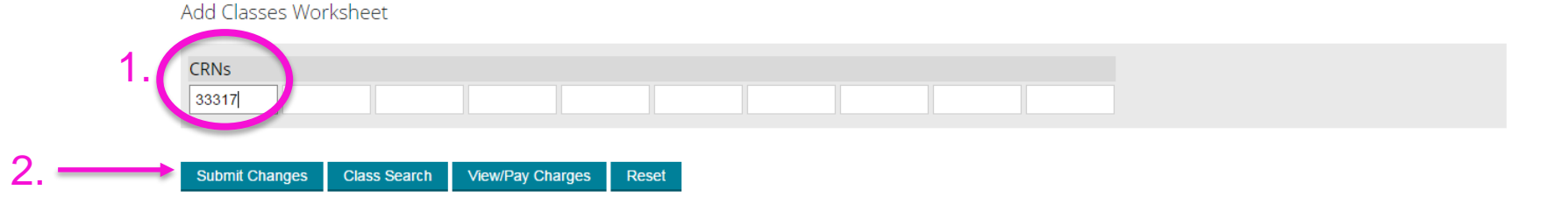

## 5) Type in your course CRN(s). Then click Submit Changes.

For payment requirements got to <u>pcc.edu/pay</u>

- Payment for non-credit classes is due at the time of registration. Use the "View/Pay Charges" button below.
- Visit the <u>Bookstore</u> to find the required and recommended textbooks for these courses.
- Before registering for your first online class at PCC, you must complete the <u>Start Guide for Online Learners</u>.

#### Confirmation

Problems registering, dropping/withdrawing or changing your grade option? Email enroll@pcc.edu to ensure the date and time your attempted action is documented.

Your registration changes were processed. Please look for any Registration Errors below.

View your class Detail Schedule

Current Schedule

| Status                            | Action | CRN   | Subj | Crse | Sec | Level      | Cred  | Grade Mode | Title                     |
|-----------------------------------|--------|-------|------|------|-----|------------|-------|------------|---------------------------|
| **Web Registered** on 22-JUN-2016 | None • | 33317 | SBD  | 9912 | 0   | Non-credit | 0.000 | Normal     | ESS: Take Business Online |

- Total Credit Hours: 0.000
- Billing Hours: 0.000
- Minimum Hours: 0.000
- Maximum Hours: 19.000
- Date: 22-JUN-2016 03:46 PM

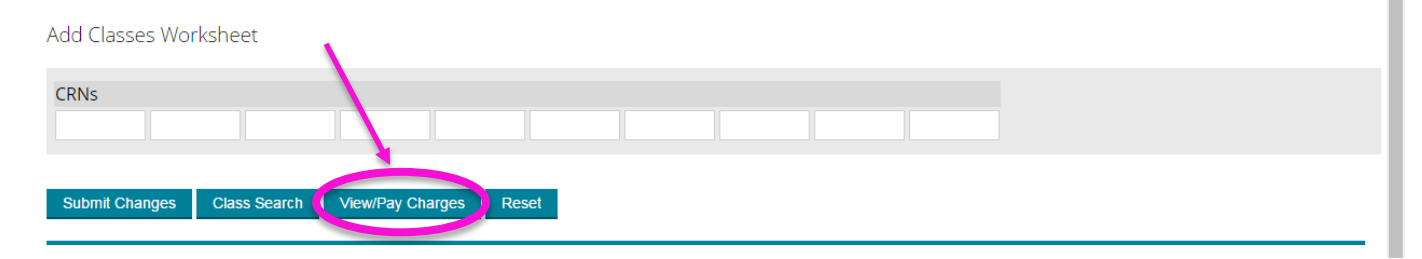

## 6) You are now registered! To pay, click on View/Pay Charges.

| ccount Payments Payment Plans<br>unt Activity Personal Profile Payr                                                                                                    | eStatements<br>nent Methods Authorized Users                                                 |                    |
|----------------------------------------------------------------------------------------------------|----------------------------------------------------------------------------------------------|--------------------|
|                                                                                                    | My Account                                                                                   |                    |
| No slerts at this time                                                                                                    | Current Account Status                                                                       |                    |
| No alerts at this time.                                                                                                    | Student Accounts                                                                             |                    |
| nnouncements                                                                                                    | Balance:                                                                                     | \$185.00           |
| aid (if any), pay your bill, set up<br>payment plan, and authorize<br>others to view or pay your bill.<br>Visit the <b>Paying for College</b><br>website for information regarding: | Your new bill for Student Accounts was posted on 1/13/16.<br>Statement Date:<br>Bill Amount: | 1/13/16<br>\$25.00 |
| <ul> <li>College costs and tuition calculator</li> <li>Fee descriptions</li> <li>Refund policies</li> <li>Payment and collection policies</li> </ul>                                | Summer 2016                                                                                  | \$185.00           |
| Paying with international wire?                                                                                                    |                                                                                              |                    |

## 7) Click on Make a Payment and follow the instructions.

## Notes:

- If you want to drop the class, on the screen in Step 6 from Action dropdown choose Drop/Pending Approval and click Submit Changes.
- For additional help, please call:
  - Institute for Health Professionals: 971-722-6633
  - Professional Development & Training: 971-722-6686
  - Small Business Development Center: 971-722-5080